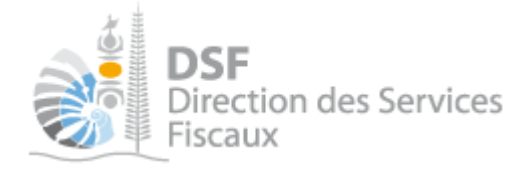

# NOTICE TELESERVICES : Gérer mon compte personnel

## Sommaire

| Somm    | naire                                                                     | 1 |
|---------|---------------------------------------------------------------------------|---|
| Objet ( | de la notice                                                              |   |
| A qui s | s'adresse cette notice ?                                                  |   |
| Pré-re  | equis                                                                     |   |
| Le gui  | de pas à pas pour gérer votre compte personnel                            |   |
| 1.      | Se connecter sur http://www.impots.nc via « NC Connect »                  |   |
| 2.      | Modifier votre adresse email personnelle                                  |   |
| 3.      | Modifier votre mot de passe                                               |   |
| 4.      | Récupérer votre mot de passe oublié                                       |   |
| 5.      | Réactiver votre compte suite à un trop grand nombre d'échecs de connexion |   |
| 6.      | Définir ou changer votre adresse email de contact tiers                   |   |
| 7.      | Désactiver vos démarches personnelles                                     |   |
| 8.      | Supprimer votre compte sur la « Passerelle d'accès aux téléservices »     |   |
| 9.      | Dans le mail, s'il n'est pas possible de cliquer sur le lien              |   |
| Les au  | tres notices                                                              |   |

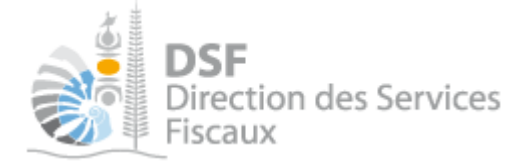

## Objet de la notice

Cette notice vous explique comment modifier votre adresse email personnelle, modifier votre mot de passe ou redéfinir un mot de passe s'il a été perdu.

Cette notice permet également de définir une adresse email spécifique pour les notifications relatives aux démarches faites pour le compte de tiers.

### A qui s'adresse cette notice ?

Cette notice s'adresse à toutes les personnes physiques disposant d'un compte personnel.

## Pré-requis

Vous devez disposer d'un compte personnel (voir la notice « 1 - Créer mon compte personnel » pour plus d'informations) et être abonné au téléservice « Vos démarches fiscales en ligne » (voir la notice « 2 - S'abonner au téléservice « Vos démarches fiscales en ligne » »)

## Le guide pas à pas pour gérer votre compte personnel

- 1. Se connecter sur http://www.impots.nc via « NC Connect »
- > Cliquez sur « S'identifier avec NC Connect ».

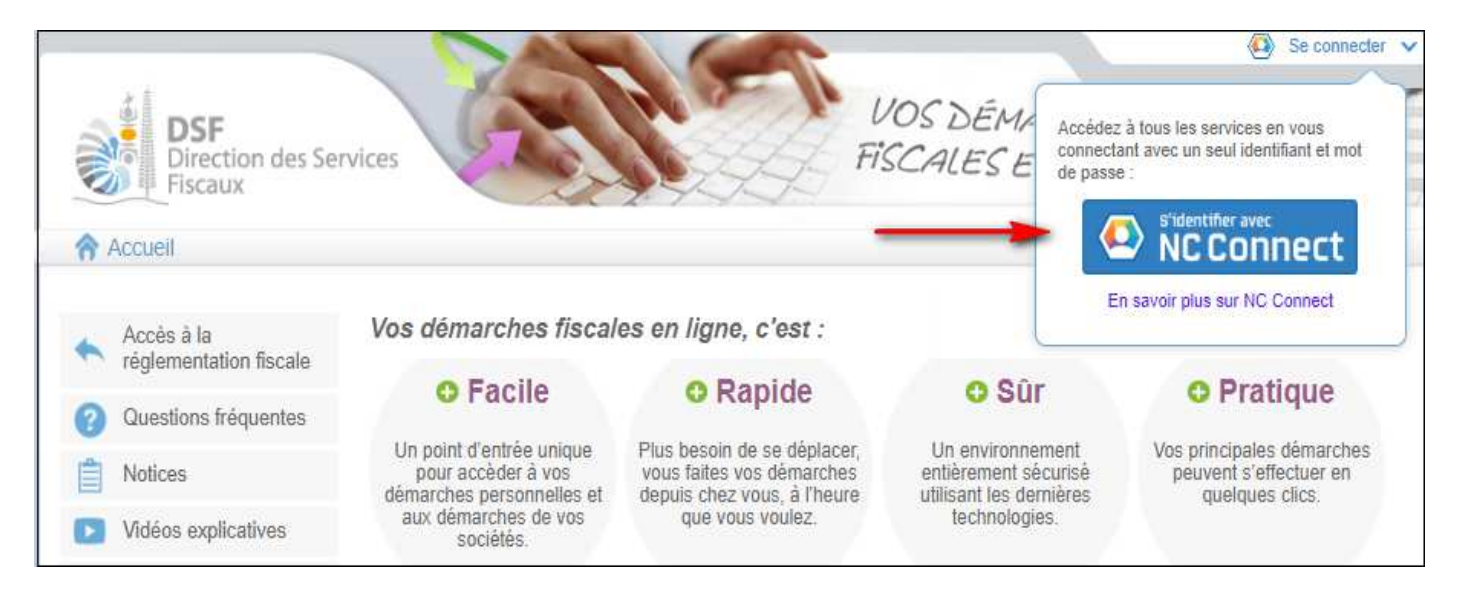

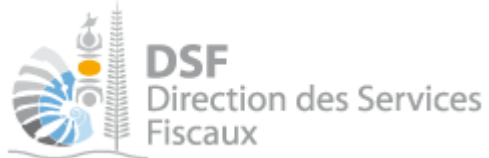

 Saisir l'adresse email ainsi que le mot de passe que vous avez défini lors de la création de votre compte (notice 1 « Créer mon compte personnel »).

| Se connecter                                                       | Créer un compte NC Connec                                                                               |
|--------------------------------------------------------------------|----------------------------------------------------------------------------------------------------|
| Vous avez été redirigés ici pour vous connecter avec<br>NC Connect | Accédez aux services publics en ligne de Nouvelle<br>Calédonie avec un seul nom d'utilisateur et mot de |
| Votre email                                                        | passe. NC Connect est conçu pour protéger votre<br>vie privée et votre sécurité.                        |
| A Votre mot de passe 📀                                             | Créer un compte                                                                                         |

➤ Cliquer sur le bouton « Se connecter »

## 2. Modifier votre adresse email personnelle

> Cliquer sur la flèche à droite de vos nom et prénom affichés en haut à droite de l'écran :

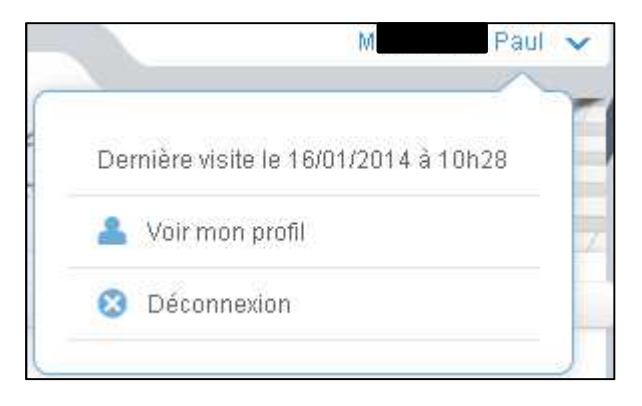

La page suivante est affichée :

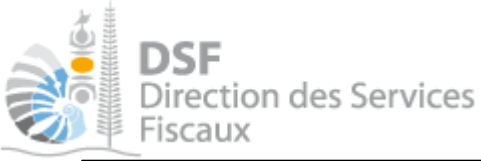

| Mon Profil                                                                                                    |                                                                                                    |
|----------------------------------------------------------------------------------------------------|----------------------------------------------------------------------------------------------------|
| Votre profil "NC Connect"                                                                                                    |                                                                                                    |
| Votre email de contact personnel :                                                                                                    |                                                                                                    |
| Modifier vos informations personnelles                                                                                                    | Modifier votre mot de passe                                                                                                    |
|                                                                                                    | Supprimer le compte                                                                                                    |
| Votre profil "Vos démarches en ligne"                                                                                                    |                                                                                                    |
| Identifiant fiscal                                                                                                    |                                                                                                    |
| Numéro de délégation 1000 0                                                                                                    |                                                                                                    |
|                                                                                                    |                                                                                                    |
| Activation / désactivation des démarches personnelles<br>Par défaut, vous pouvez effectuer des démarches personnelles ainsi que de<br>Si vous souhaitez toutefois limiter votre utilisation aux démarches pour un ti<br>démarches personnelles.                                                                                                    | s démarches pour un tiers.<br>iers, vous avez la possibilité de désactiver les                                                    |
| Activation / désactivation des démarches personnelles<br>Par défaut, vous pouvez effectuer des démarches personnelles ainsi que de<br>Si vous souhaitez toutefois limiter votre utilisation aux démarches pour un ti<br>démarches personnelles.<br>Désactiver mes démarches personnelles                                                                                                    | s démarches pour un tiers.<br>iers, vous avez la possibilité de désactiver les                                                    |
| Activation / désactivation des démarches personnelles<br>Par défaut, vous pouvez effectuer des démarches personnelles ainsi que de<br>Si vous souhaitez toutefois limiter votre utilisation aux démarches pour un ti<br>démarches personnelles.<br>Désactiver mes démarches personnelles<br>Email de contact tiers                                                                                                    | s démarches pour un tiers.<br>iers, vous avez la possibilité de désactiver les                                                    |
| Activation / désactivation des démarches personnelles<br>Par défaut, vous pouvez effectuer des démarches personnelles ainsi que de<br>Si vous souhaitez toutefois limiter votre utilisation aux démarches pour un ti<br>démarches personnelles.<br>Désactiver mes démarches personnelles<br>Email de contact tiers<br>Les mails de notifications pour tous vos dossiers tiers seront envoyés à o<br>défaut votre email de contact personnel affiché ci-dessus.                                                                                                    | s démarches pour un tiers.<br>iers, vous avez la possibilité de désactiver les<br>cette adresse, l'email de contact tiers est par |
| Activation / désactivation des démarches personnelles<br>Par défaut, vous pouvez effectuer des démarches personnelles ainsi que de<br>Si vous souhaitez toutefois limiter votre utilisation aux démarches pour un ti<br>démarches personnelles.<br>Désactiver mes démarches personnelles<br>Email de contact tiers<br>Les mails de notifications pour tous vos dossiers tiers seront envoyés à o<br>défaut votre email de contact personnel affiché ci-dessus.<br>Pas d'email de contact tiers défini.                                                                                                 | s démarches pour un tiers.<br>iers, vous avez la possibilité de désactiver les<br>cette adresse, l'email de contact tiers est par |
| Activation / désactivation des démarches personnelles<br>Par défaut, vous pouvez effectuer des démarches personnelles ainsi que de<br>Si vous souhaitez toutefois limiter votre utilisation aux démarches pour un ti<br>démarches personnelles.<br>Désactiver mes démarches personnelles<br>Email de contact tiers<br>Les mails de notifications pour tous vos dossiers tiers seront envoyés à d<br>défaut votre email de contact personnel affiché ci-dessus.<br>Pas d'email de contact tiers défini.<br>Pour modifier ou définir une adresse email de contact tiers, saisir l'email :                | s démarches pour un tiers.<br>iers, vous avez la possibilité de désactiver les<br>cette adresse, l'email de contact tiers est par |
| Activation / désactivation des démarches personnelles<br>Par défaut, vous pouvez effectuer des démarches personnelles ainsi que de<br>Si vous souhaitez toutefois limiter votre utilisation aux démarches pour un ti<br>démarches personnelles.<br>Désactiver mes démarches personnelles<br>Email de contact tiers<br>Les mails de notifications pour tous vos dossiers tiers seront envoyés à d<br>défaut votre email de contact personnel affiché ci-dessus.<br>Pas d'email de contact tiers défini.<br>Pour modifier ou définir une adresse email de contact tiers, saisir l'email :<br>Enregistrer | s démarches pour un tiers.<br>iers, vous avez la possibilité de désactiver les<br>cette adresse, l'email de contact tiers est par |

> Cliquer sur « Modifier vos informations personnelles »

Le message suivant est affiché :

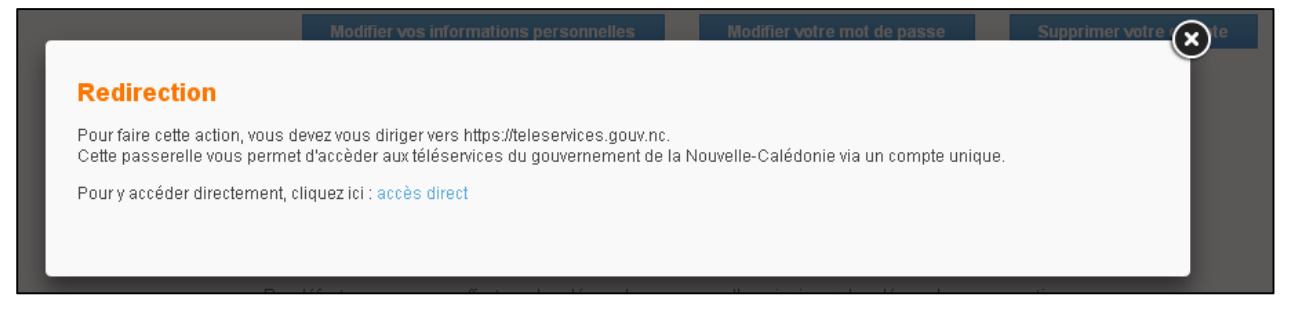

> Cliquer sur « accès direct »

La page suivante est affichée :

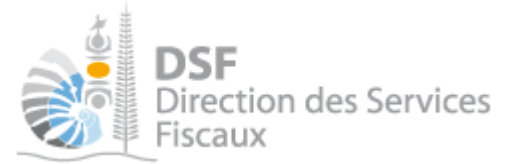

| Mon compte                                                                                                    |                        |
|----------------------------------------------------------------------------------------------------|------------------------|
| Mes informations                                                                                                    |                        |
| Votre email                                                                                                    | 🌣 Modifier             |
| Ma sécurité                                                                                                    |                        |
| Changer le mot de passe<br>Nous vous conseillons d'utiliser un mot de passe sûr que vous n'utilisez nulle part ailleurs | O Modifier             |
| Mes connexions                                                                                                    |                        |
|                                                                                                    | Accéder au téléservice |
|                                                                                                    | Accéder au téléservice |
| Supprimer mon compte                                                                                                    |                        |
| Supprimer                                                                                                    |                        |
| La suppression de votre compte est une action définitive. Vous ne pourrez plus accéder aux services publics en ligne.   | Supprimer              |

> Cliquer sur « *Modifier* » dans la partie « *Mes informations* », vous arriverez à cette fenêtre :

| Votre nouvel email           |                     |
|------------------------------|---------------------|
| Confirmez votre nouvel email |                     |
| Votre mot de passe           |                     |
|                              | Annuler Enregistrer |

- Saisir votre nouvel email dans « Votre nouvel email », « Confirmez votre email » et « Renseignez votre mot de passe »
- > Cliquer sur « Enregistrer » puis consulter votre boite email (la nouvelle) :

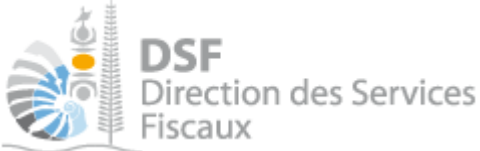

| Votre compte téléservices a été modifié D Boîte de réception x                                                                                                    |
|----------------------------------------------------------------------------------------------------|
| a moi ▼                                                                                                    |
| Madame, Monsieur,                                                                                                    |
| Suite à votre demande, votre compte a été modifié.                                                                                                    |
| Votre ancien email : @yahoo.fr                                                                                                    |
| Votre nouvel email à valider : @hotmail.fr                                                                                                    |
| Votre téléphone :                                                                                                    |
| Pour valider votre nouvelle adresse email, veuillez cliquer sur le <mark>lien</mark><br><mark>suivant</mark> .                                                                                                    |
| Si le lien ne fonctionne pas, vous pouvez copier/coller l'adresse suivante (<br>https://teleservices.valid.appli-gestion.nc/sphinx/public/tokenvalidation.do?<br>token=b3e47ced-9fd0-4aef-88f4-5a8b84431dfb ) dans la barre de<br>navigation de votre navigateur. |
| A bientôt dans votre espace de téléservices.                                                                                                    |
| Ce message est généré automatiquement.<br>Si vous avez des questions, veuillez consulter l'aide en ligne sur <b>teleservices-valid</b> .                                                                                                    |
| Passerelle d'accès aux téléservices<br>du gouvernement de la Nouvelle-Calédonie<br>teleservices-valid                                                                                                    |

- > Cliquer sur le lien d'activation pour activer la nouvelle adresse email.
- > Le message de confirmation suivant est affiché :

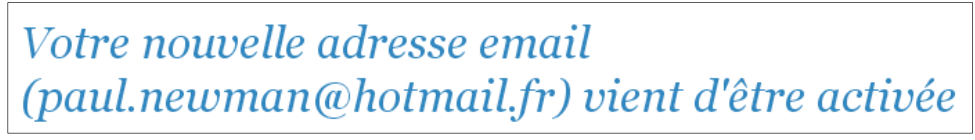

 Vous pouvez maintenant vous connecter à <u>http://www.impots.nc</u> via « NC Connect » avec votre nouvelle adresse email.

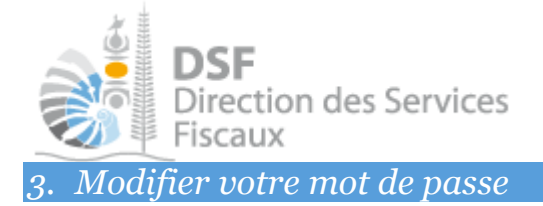

> Cliquer sur votre nom en haut à droite et cliquer sur « *Voir mon profil* » :

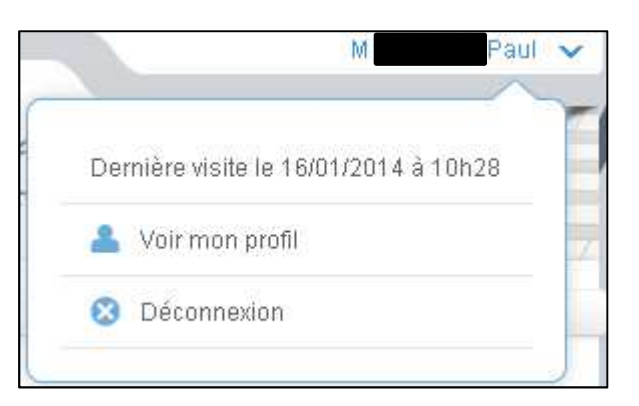

## La page suivante est affichée :

| Accueil Man profil                                                                                                    |                                                                           |
|----------------------------------------------------------------------------------------------------|---------------------------------------------------------------------------|
| Mon Profil                                                                                                    |                                                                           |
| Votre profil "NC Connect"                                                                                                    |                                                                           |
| Votre email de contact personnel :                                                                                                    |                                                                           |
| Modifier vos informations personnelles                                                                                                    | Modifier votre mot de passe                                               |
|                                                                                                    | Supprimer le compte                                                       |
| Votre profil "Vos démarches en ligne"                                                                                                    |                                                                           |
| Identifiant fiscal                                                                                                    |                                                                           |
| Numéro de délégation : 600000000000000000000000000000000000                                                                                                    |                                                                           |
| Activation / désactivation des démarches personnelles<br>Par défaut, vous pouvez effectuer des démarches personnelles ainsi que des d<br>Si vous souhaitez toutefois limiter votre utilisation aux démarches pour un tiers<br>démarches personnelles. | lémarches pour un tiers.<br>5, vous avez la possibilité de désactiver les |
| Désactiver mes démarches personnelles                                                                                                    |                                                                           |
| Email de contact tiers                                                                                                    |                                                                           |
| Les mails de notifications pour tous vos dossiers tiers seront envoyés à cett<br>défaut votre email de contact personnel affiché ci-dessus.                                                                                                    | te adresse, l'email de contact tiers est par                              |
| Pas d'email de contact tiers défini.                                                                                                    |                                                                           |
| Pour modifier ou définir une adresse email de contact tiers, saisir l'email : $st$                                                                                                    |                                                                           |
|                                                                                                    |                                                                           |
| Enregistrer                                                                                                    |                                                                           |

> Cliquer sur « Modifier votre mot de passe »

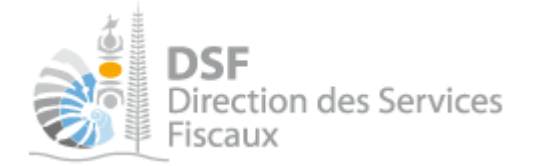

## Le message suivant est affiché :

| Modifier vos informations personnelles Modifier votre mot de passe Supprimer votre 😠 te                                                                                                    |
|----------------------------------------------------------------------------------------------------|
| Redirection                                                                                                    |
| Pour faire cette action, vous devez vous diriger vers https://teleservices.gouv.nc.<br>Cette passerelle vous permet d'accèder aux téléservices du gouvernement de la Nouvelle-Calédonie via un compte unique. |
| Pour y accéder directement, cliquez ici : accès direct                                                                                                    |

> Cliquer sur « accès direct »

La page suivante est affichée :

| Mon compte                                                                                                    |                        |
|----------------------------------------------------------------------------------------------------|------------------------|
| Mes informations                                                                                                    | Modifier               |
| Ma sécurité<br>Changer le mot de passe<br>Nous vous conseillons d'utiliser un mot de passe sûr que vous n'utilisez nulle part ailleurs                     | C Modifier             |
| Mes connexions                                                                                                    | Accéder au téléservice |
|                                                                                                    | Accéder au téléservice |
| Supprimer mon compte<br>Supprimer<br>La suppression de votre compte est une action définitive. Vous ne pourrez plus accéder aux services publics en ligne. | Supprimer              |

> Cliquez sur le bouton « Modifier » dans « Ma sécurité », <u>vous arriverez à cette fenêtre</u> :

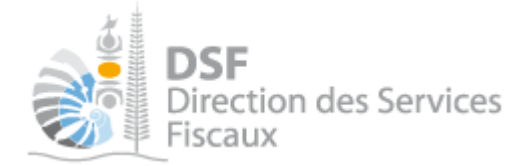

| Votre mot de passe actuel    |                     |
|------------------------------|---------------------|
| Votre nouveau mot de passe   |                     |
| Confirmez votre mot de passe |                     |
|                              | Annuler Enregistrer |

- > Saisir votre mot de passe actuel dans « Saisissez votre mot de passe actuel »
- Saisir votre nouveau mot de passe dans « Saisissez votre nouveau mot de passe » et dans « Confirmer votre nouveau mot de passe »
- ➤ Cliquer sur le bouton « Enregistrer »
- ➤ Vous pouvez maintenant vous connecter à <u>http://www.impots.nc</u> via « NC Connect » avec votre nouveau mot de passe.

*4. Récupérer votre mot de passe oublié* 

> Se connecter à « https://connect.gouv.nc/oidc/login », cliquez sur « Mot de passe oublié ? » :

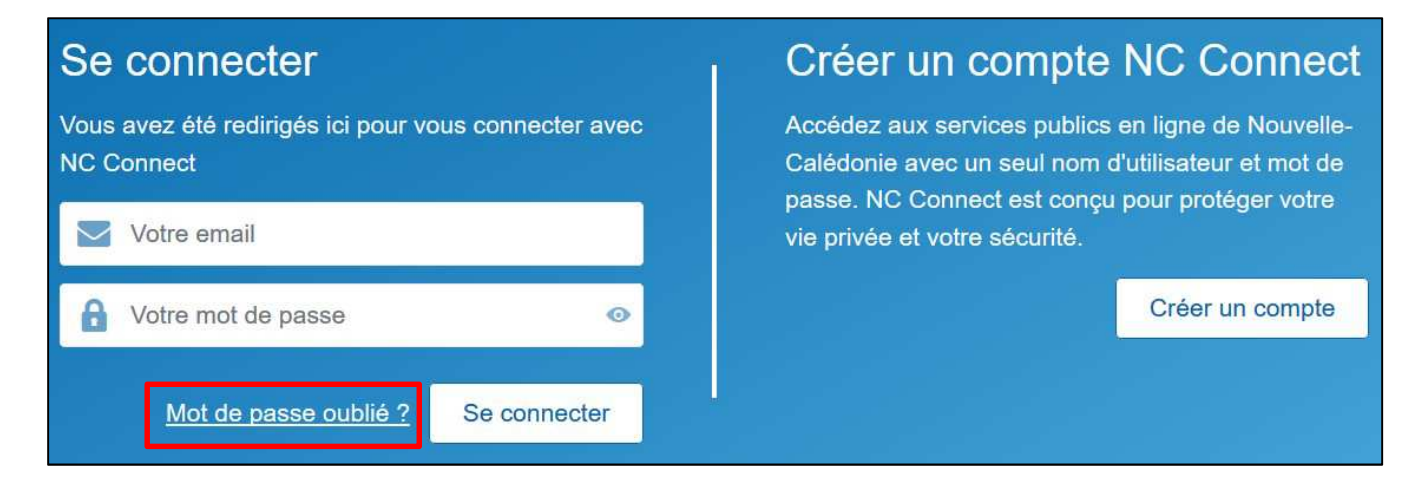

La page suivante est affichée :

| Mot de passe of veuillez saisir votre adresse email p | OUDLIÉ           | de réinitialisation de votre | mot de passe.                   |
|-------------------------------------------------------|------------------|------------------------------|---------------------------------|
| Votre email                                           |                  |                              |                                 |
|                                                       |                  |                              | Envoyer un nouveau mot de passe |
|                                                       |                  |                              |                                 |
| Conditions générales d'utilisation                    | Mentions Légales | <u>Contact</u>               |                                 |

- > Saisir votre email et cliquez sur « *Envoyer un nouveau mot de passe* »
- ➤ Cliquer sur le bouton « Valider »

Le mail suivant est envoyé à votre adresse personnelle :

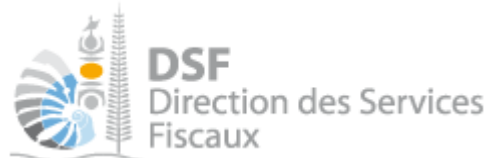

| Votre compte NC-Connect<br>NC Connect<br>A: |                                                                                                    |
|---------------------------------------------|----------------------------------------------------------------------------------------------------|
|                                             | NC Connect                                                                                                    |
|                                             | Réinitialisation du mot de passe                                                                                                    |
|                                             | Vous avez indiqué avoir perdu votre mot de passe NC Connect.<br>Si c'est bien le cas, cliquer sur le lien suivant pour en choisir un nouveau :<br>Choisir un nouveau mot de passe |
|                                             | GOUVERNEMENT DE LA<br>NOUVELLE-CALÉDONIE                                                                                                    |

Dans le contenu du mail, cliquer sur « <u>Choisir un nouveau mot de passe</u> » (voir étape « 8. Dans le mail, s'il n'est pas possible de cliquer sur le lien »),

La page suivante est affichée :

| Réinitialisation de mot de passe |         |
|----------------------------------|---------|
| Votre nouveau mot de passe       |         |
| Confirmez votre mot de passe     |         |
|                                  | Valider |

- > Saisir le nouveau mot de passe dans « Votre nouveau mot de passe » et « Confirmer mot de passe »
- ➤ Cliquer sur « Valider »

Le message de confirmation suivant est affiché :

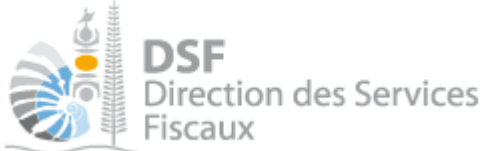

| Mot de passe réinitialisé                                                           |
|-------------------------------------------------------------------------------------|
|                                                                                     |
| Vous pouvez vous connecter en cliquant sur le button "S'identifier avec NC Connect" |
| L'équipe NC Connect                                                                 |
| Retour à l'accueil NC Connect                                                       |

 Vous pouvez maintenant vous connecter à <u>http://www.impots.nc</u> via « NC Connect » avec votre nouveau mot de passe.

5. *Réactiver votre compte suite à un trop grand nombre d'échecs de connexion* 

Votre compte est automatiquement désactivé après un trop grand nombre d'échecs de connexion, l'email suivant vous est envoyé :

Cher Théophile, Suite à un trop grand nombre d'échecs de connexion sur votre compte (Théophile), ce dernier à été désactivé. Afin de le réactiver, veuillez cliquer sur le <u>lien suivant.</u> Si le lien ne fonctionne pas, vous pouvez copier coller l'adresse suivante ( <u>https://teleservices.valid.appli-gestion.nc/sphinx/</u> <u>public/unlockuser?technicalID=cb8fobc6-f5c7-4b3b-888f-</u> <u>e5cf50051e9c&token=efb56820-7b18-407f-a075-ae5933300384</u>) dans la barre de navigation de votre navigateur.

 Cliquer sur « lien suivant » pour réactiver votre compte, vous pourrez ensuite vous connecter normalement avec vos identifiants.

Le message suivant est affiché :

Votre compte est désormais déverrouillé

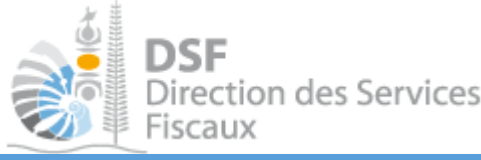

6. Définir ou changer votre adresse email de contact tiers

Par défaut, toutes les notifications, que ce soit pour vos « Démarches personnelles » ou pour des « Démarches pour un tiers », sont envoyées à l'adresse email défini dans votre compte personnel, à l'adresse paultest@yahoo.fr dans l'exemple.

Il est possible de définir une deuxième adresse email qui sera utilisée pour les notifications concernant les « Démarches pour un tiers ».

- Pour cela, cliquer sur la flèche à coté de votre nom en haut à droite de l'écran puis cliquer sur « Voir mon profil »
- > Saisir l'adresse de contact tiers dans le champ et cliquer sur le bouton « Enregistrer ».

| Accueil Mon profil                                                                                                    |                                                                                                    |
|----------------------------------------------------------------------------------------------------|----------------------------------------------------------------------------------------------------|
| Mon Profil                                                                                                    |                                                                                                    |
| Votre profil "NC Connect"                                                                                                  |                                                                                                    |
| Votre email de contact personnel :                                                                                         |                                                                                                    |
| Modifier v                                                                                                    | os informations personnelles Modifier votre mot de passe                                                                                  |
|                                                                                                    | Supprimer le compte                                                                                                    |
| Votre profil "Vos démarches en lign                                                                                        | le"                                                                                                    |
| Identifiant fiscal : 1404920 🕖                                                                                             |                                                                                                    |
| Numéro de délégation : 1712561 😗                                                                                           |                                                                                                    |
| Activation / désactivation des déma                                                                                        | arches personnelles                                                                                                    |
| Par défaut, vous pouvez effectuer des déman<br>Si vous souhaitez toutefois limiter votre utilis<br>démarches personnelles. | ches personnelles ainsi que des démarches pour un tiers.<br>ation aux démarches pour un tiers, vous avez la possibilité de désactiver les |
| Désactiver mes démarches person                                                                                            | nelles                                                                                                    |
| Email de contact tiers                                                                                                    |                                                                                                    |
| Les mails de notifications pour tous vos do<br>défaut votre email de contact personnel affich                              | issiers tiers seront envoyés à cette adresse, l'email de contact tiers est pa<br>ré ci-dessus.                                            |
| Pas d'email de contact tiers défini.                                                                                       |                                                                                                    |
| Pour modifier ou définir une adresse email                                                                                 | de contact tiers, saisir l'email : *                                                                                                    |
|                                                                                                    | Enregistrer                                                                                                    |
|                                                                                                    | * Champs obligatoires                                                                                                    |

Le message de confirmation suivant est affiché :

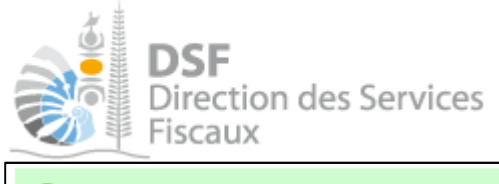

📀 🛛 Consulter votre boite email tiers paul.pro@yahoo.fr et cliquer sur le lien présent dans l'email pour valider cette nouvelle adresse.

> Consulter la boite email professionnelle définie pour les tiers.

Le mail suivant est affiché :

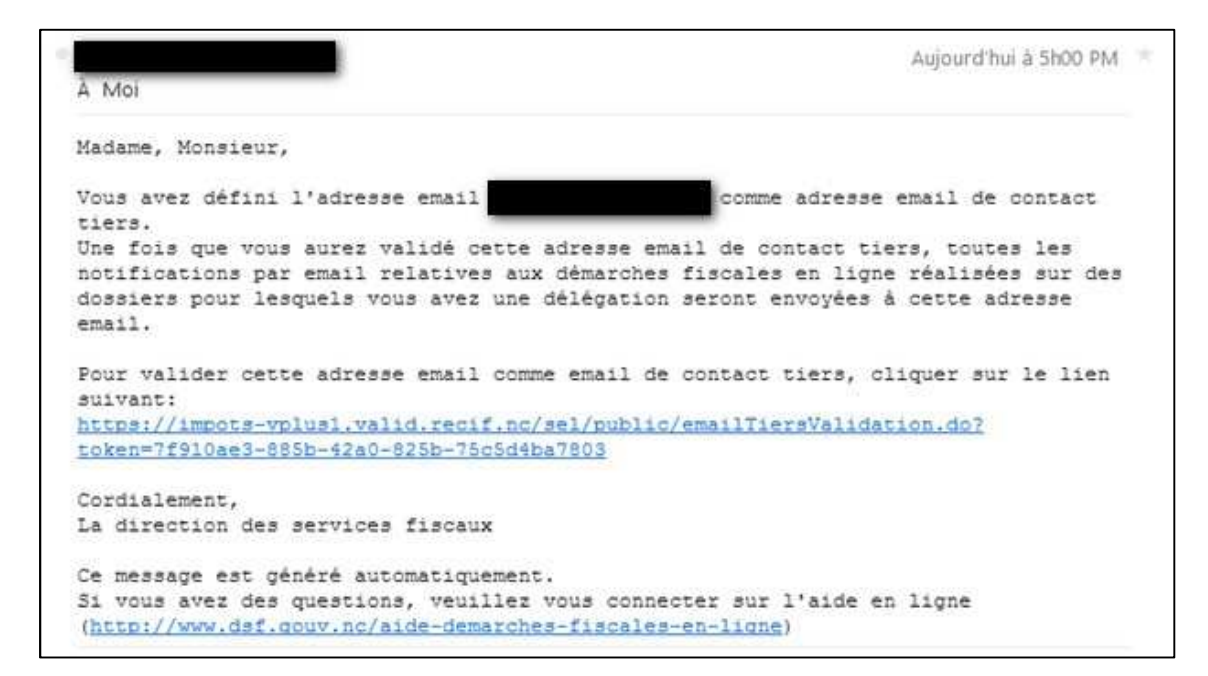

> Cliquer sur le lien présent dans l'email

Le message de confirmation suivant est affiché :

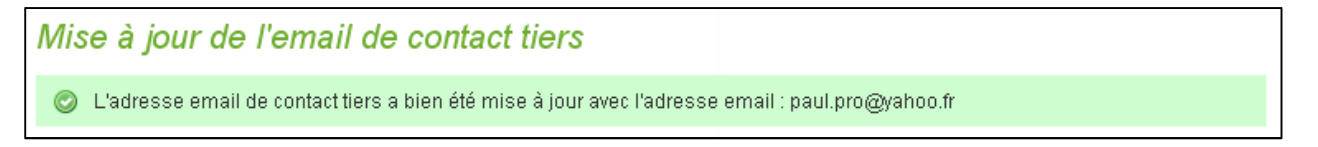

Tous les emails relatifs à vos « démarches pour un tiers » seront envoyés à cette adresse email.

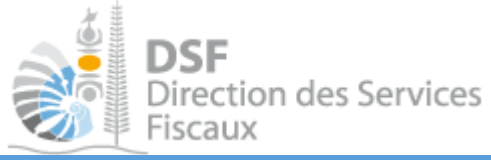

7. Désactiver vos démarches personnelles

Si votre compte est utilisé seulement pour effectuer des démarches pour un tiers, vous avez la possibilité de désactiver entièrement vos « Démarches personnelles », celles-ci ne seront plus accessibles à partir de votre compte personnel.

La désactivation est immédiate et il est possible de réactiver à tout moment (sans aucune perte de données).

Pour cela, cliquer sur la flèche à coté de votre nom en haut à droite de l'écran puis cliquer sur « Voir mon profil » :

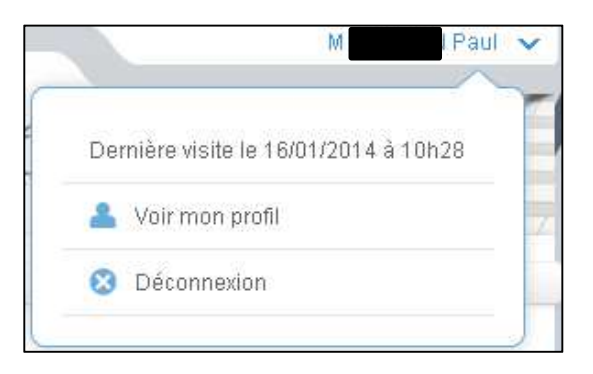

#### La page suivante est affichée :

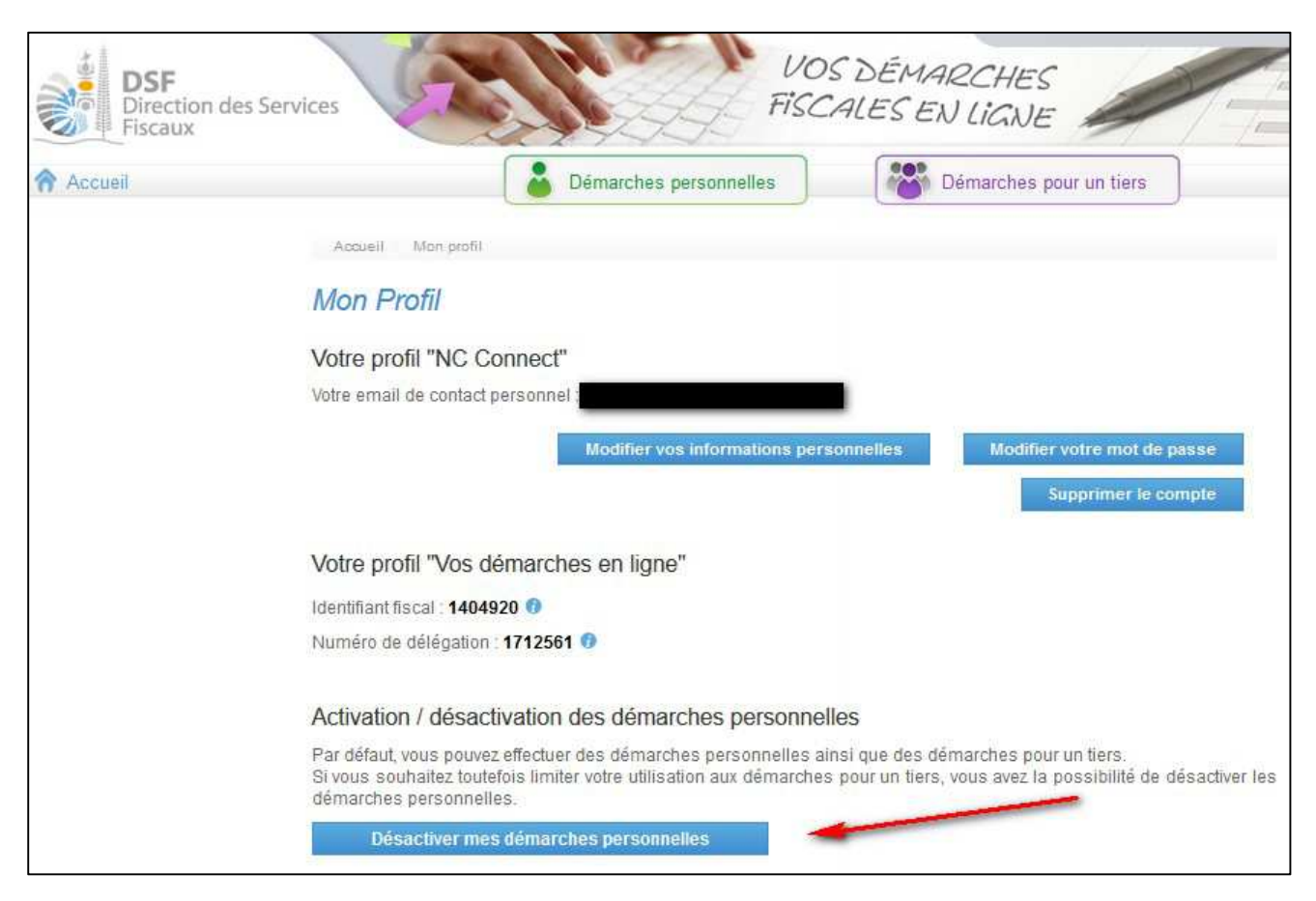

- > Cliquer sur le bouton « Désactiver mes démarches personnelles »
- > Valider la demande de confirmation

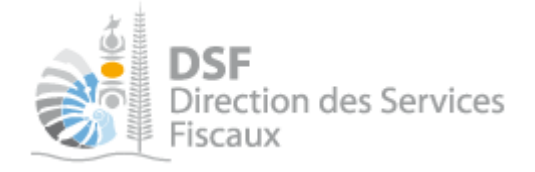

8. Supprimer votre compte sur la « Passerelle d'accès aux télés<u>ervices »</u>

Si vous ne souhaitez plus utiliser la passerelle d'accès aux téléservices « <u>https://connect.gouv.nc/oidc/login »</u>, vous pouvez supprimer votre compte.

> Cliquer sur votre nom en haut à droite :

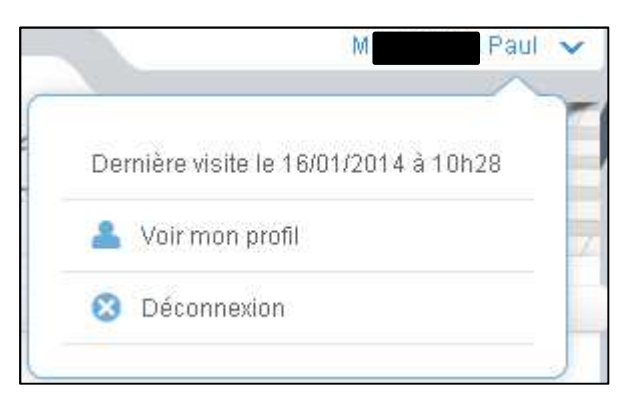

La page suivante est affichée :

| Mon compte                                                                                                    |                        |
|----------------------------------------------------------------------------------------------------|------------------------|
| Mes informations                                                                                                    | 🌣 Modifier             |
| Ma sécurité<br>Changer le mot de passe<br>Nous vous conseillons d'utiliser un mot de passe sûr que vous n'utilisez nulle part ailleurs                     | Modifier               |
| Mes connexions                                                                                                    |                        |
| Impots NC + 1<br>Dernière connexion le : 20/02/2019<br>Impots.nc<br>Dernière connexion le : 21/02/2019                                                     | Accéder au téléservice |
| Supprimer mon compte<br>Supprimer<br>La suppression de votre compte est une action définitive. Vous ne pourrez plus accéder aux services publics en ligne. | Supprimer              |

Cliquer sur « Supprimer votre compte »

Le message suivant est affiché :

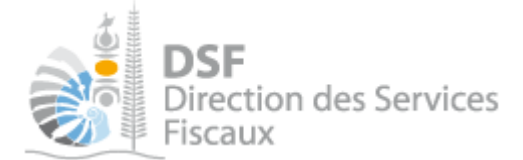

| Etes-vous certain(e) de vouloir supprimer votre c                                                                                                    | ompte?         |
|----------------------------------------------------------------------------------------------------|----------------|
| Vous ne pourrez plus utiliser ce compte pour accéder aux services publics en ligne. Pour continue raisons de sécurité, entrez votre mot de passe puis cliquez sur le bouton "Supprimer" | er et pour des |
| Votre mot de passe                                                                                                    |                |
| Annuler                                                                                                    | Supprimer      |

> Entrez votre mot de passe puis cliquer sur « Supprimer »

Un message de confirmation est affiché :

| Au revoir !                        |                  |                |   |
|------------------------------------|------------------|----------------|---|
| Votre compte a bien été supprimé.  |                  |                |   |
| Conditions générales d'utilisation | Mentions Légales | <u>Contact</u> | ^ |

Un email de confirmation est également envoyé.

#### Note :

Il sera toujours possible plus tard de recréer votre compte à partir de <u>www.impots.nc</u> via « NC Connect »en cliquant sur « Créer un compte ».

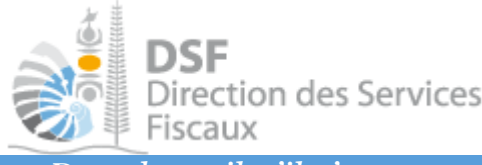

9. Dans le mail, s'il n'est pas possible de cliquer sur le lien

S'il n'est pas possible de cliquer sur le lien présent dans le contenu d'un email (si le navigateur Internet ne s'ouvre pas) et donc que vous n'avez pas vu la page avec le message « Votre compte est désormais activé… »

➤ Dans le mail, sélectionner l'adresse Internet en entier (se placer juste avant la première lettre « h » et rester appuyé sur le bouton gauche de la souris puis déplacer la souris jusque la dernière lettre, le « 8 » dans cet exemple et relâcher enfin le bouton gauche de la souris):

```
https://teleservices.valid.appli-gestion.nc/sphinx/public/validatechange?technicalID=cd796ccc-
9a37-4e80-93a2-d880737868co&token=a203ea18-bcf5-45de-984b-07ff89e39818
```

> Puis, faire un clic droit sur le texte sélectionné et choisir « Copier » :

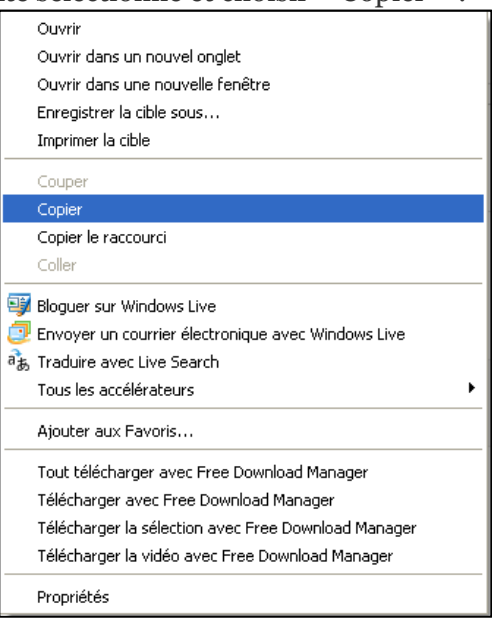

▶ Aller dans votre navigateur Internet et faire un clic droit dans le champ de saisie des adresses internet puis cliquer sur « Coller »

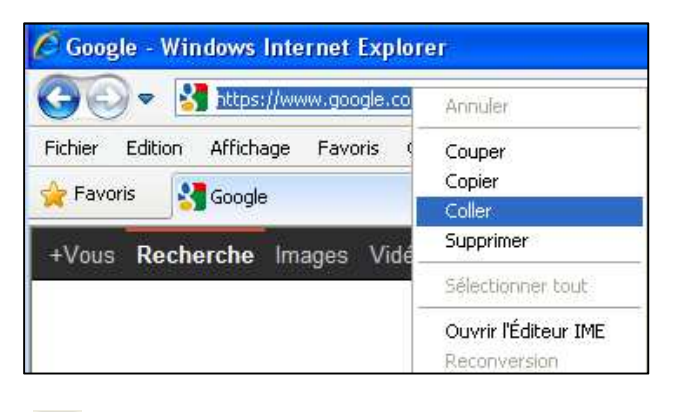

| ► Cliquer enfin sur le bouton →                                                                                                    |         |
|----------------------------------------------------------------------------------------------------|---------|
| 🖉 Gmail - Votre compte Sphinx-Dev - shikko75@gmail.com - Windows Internet Explorer                                                                              |         |
| 🚱 💿 💌 http://sphinx.dev.appli-gestion.nc/sphinx/public/activateuser?technicalID=03c238ba-391a-4470-91fd-64e666a3025f8token=f7c974b8-d8c9-450e-9d93-f90b2d63a80e | ▼ 🔒 → × |
| Fichier Edition Affichage Favoris Outils ?                                                                                                    |         |

Un message de confirmation « Votre compte est désormais activé... » s'affiche.

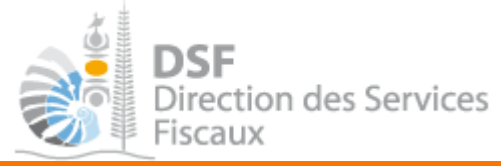

#### Les autres notices

Il existe plusieurs notices pour vous guider comme par exemple :

- Créer mon compte personnel
- S'abonner au téléservice « Vos démarches fiscales en ligne »
- Activer les démarches fiscales en ligne pour votre société
- Gérer mon compte personnel
- Effectuer une démarche fiscale en ligne pour un tiers
- Déléguer des services

Toutes ces notices sont disponibles sur la page d'accueil de <u>http://www.impots.nc</u> dans la rubrique « Notices » (menu bleu à gauche).